- 1、通过图书馆主页"电子资源-外文数字资源"打开"Emerald 电子期刊"
- 2、点击页面右上角"Login"

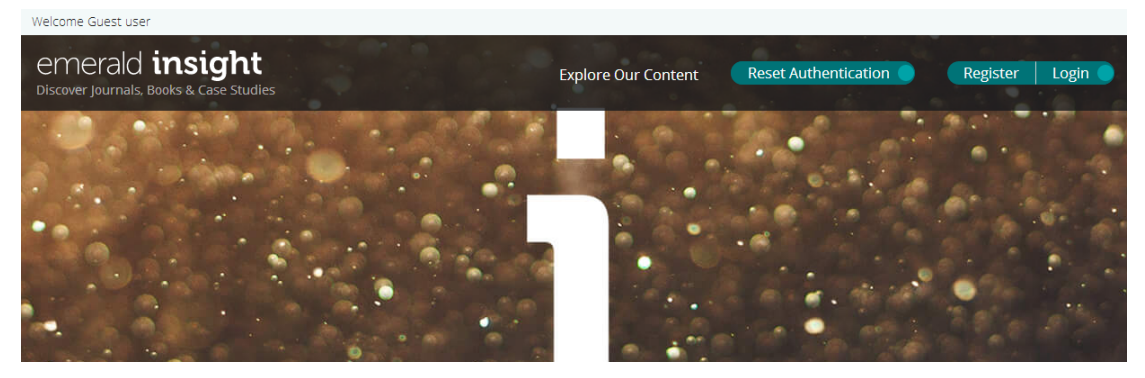

3、在左侧"Find your institution"选项卡中,输入"Anhui University of Science And Technology",点击"Find"

| merald insight                                                                                                    |                                                                                                    |                                                                                              |
|----------------------------------------------------------------------------------------------------|----------------------------------------------------------------------------------------------------|----------------------------------------------------------------------------------------------|
| Find your institution<br>Using Shibboleth or OpenAthens?<br>Search below for your institution and<br>we'll take it from there. | Registered? Log in here<br>If you've registered to access this<br>resource, or have been given an<br>individual login, please enter your<br>details below.<br>Email | Got a trial passcode?<br>If we've given you a trial passcode,<br>enter it below.<br>Passcode |
|                                                                                                    | Password<br>Forgot your password?                                                                                                    |                                                                                              |

4、点击"安徽理工大学(Anhui University of Science And Technology)"下方的"Login"

| emerald <b>insight</b>                                                                                                    |                                                                           |
|----------------------------------------------------------------------------------------------------|---------------------------------------------------------------------------|
| Find your institution<br>Using Shibboleth or OpenAthens? Search below for your<br>institution and we'll take it from there.<br>Vou chose Anhui University Of Science And Technology, but<br>you can search for a different institution if you made a mistake. | 安徽理工大学(Anhui University Of Science And<br>Technology)<br>austedu.cn Login |

5、输入本人的校园网账号、密码(初始密码为身份证号末尾8位中的前7位)

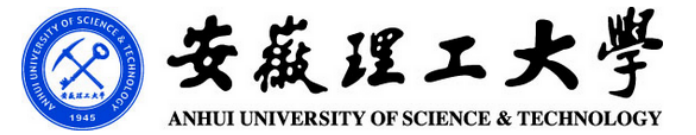

| <u>素</u> 号 |  |
|------------|--|
| 密码         |  |
| □ 不保存账号信息  |  |
| □          |  |
| 登录         |  |

6、点击下图中的"同意",即可登录

| Additional information about the service                                                                                                    |  |  |  |  |  |  |
|----------------------------------------------------------------------------------------------------|--|--|--|--|--|--|
| 将向服务机构提供如下信息:                                                                                                    |  |  |  |  |  |  |
| eduPersonEntitlement urn:mace:dir:entitlement:common-lib-terms   eduPersonPrincipalName 1987036@aust.edu.cn   eduPersonScopedAffiliation faculty@aust.edu.cn |  |  |  |  |  |  |
| Data privacy information of the service                                                                                                    |  |  |  |  |  |  |
| 如果您继续,上述信息将与服务共享。您是否同意在每次访问时向服务发布这些信息?                                                                                                    |  |  |  |  |  |  |
| 请选择信息释放期限:                                                                                                    |  |  |  |  |  |  |
| ○ 在下次登录时再询问我                                                                                                    |  |  |  |  |  |  |
| • 我同意本次发送的信息。                                                                                                    |  |  |  |  |  |  |
| ◎ 如果提供给服务机构的信息发生变化再询问我                                                                                                    |  |  |  |  |  |  |
| • 我同意以后自动将相同的信息发送给这个服务机构。                                                                                                    |  |  |  |  |  |  |
| ○ 不要再询问我                                                                                                    |  |  |  |  |  |  |
| • 我同意将我的全部信息释放给所有服务机构.                                                                                                    |  |  |  |  |  |  |
| 您可以在登录页上的复选框中随时撤销此设置。                                                                                                    |  |  |  |  |  |  |
| [拒绝] 同意]                                                                                                    |  |  |  |  |  |  |

7、登录成功,页面左上角显示"WELCOM ANHUI UNIVERSITY OF SCIENCE AND TECHNOLOGY"

| Welcome ANHUI UNIVERSITY OF SCIENCE AND TECHNOLOGY                |                     |             |         |                |                      |        |  |  |  |
|-------------------------------------------------------------------|---------------------|-------------|---------|----------------|----------------------|--------|--|--|--|
| emerald <b>insight</b><br>Discover Journals, Books & Case Studies | Explore Our Content | My Products | Profile | Saved Searches | Reset Authentication | Logout |  |  |  |
|                                                                   |                     | a line      |         |                |                      |        |  |  |  |